## ArchivistaDMS 2018/XII with many views

**Egg, December 14, 2018:** In a discussion more than 10 years ago, a customer asked whether it would not be possible to change the active mask (fields and standard query) in the RichClient during operation. With the RichClient at that time, the effort would indeed have been high, and so the feature was added to the list for the WebClient without being implemented afterwards. In a current accounts payable management project this question came up again, and this time the functionality was realized within two days.

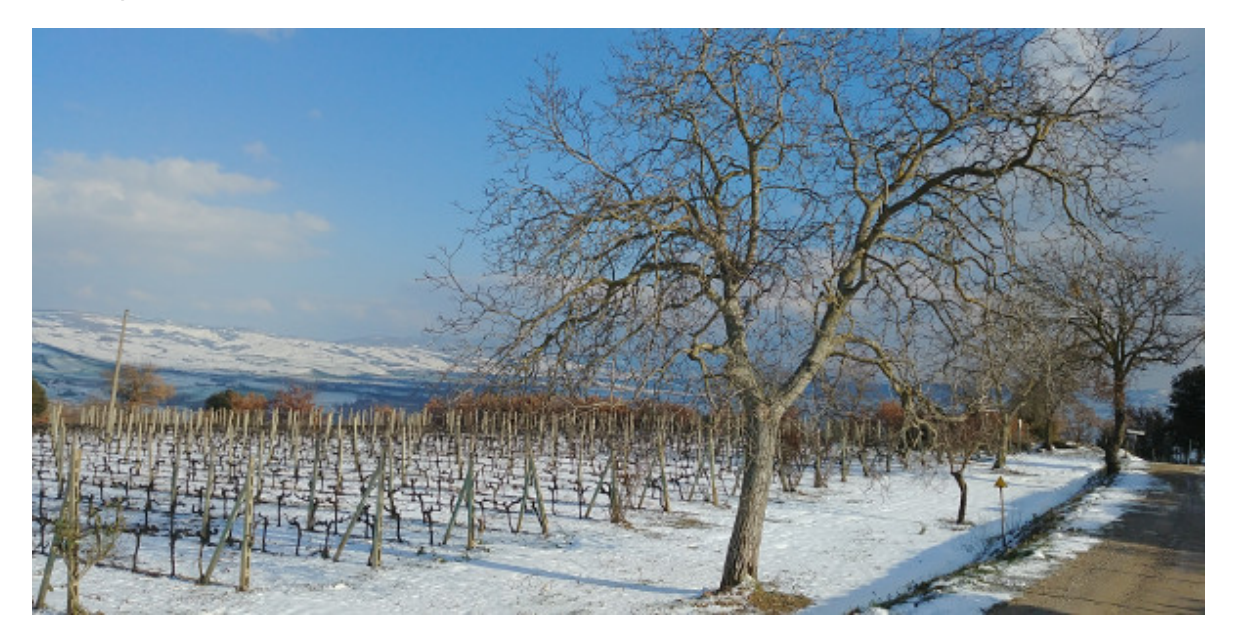

## Flexible forms for different roles

For more than a decade, ArchivistaDMS has been able to create various forms to assign them to specific users. An example: Employees in purchasing do not need the fields that make sense in production or sales.

Until now, users changed their profile (with a new login) to work with a different role or form. This is no longer necessary, the desired form can be changed directly in the WebClient. The corresponding forms can also be flexibly assigned to certain users.

## Step 1: Set up in WebAdmin

Since version 2018/XII the new form 'Masks for users' is available in WebAdmin:

| User Templates Administration | Masks for user | rs @ archivista |
|-------------------------------|----------------|-----------------|
| > Masks for users             | New            | Name            |
| > Fields and masks            | >Edit >Delete  | english         |
| Archive administration        | >Edit >Delete  | mails           |
| > Scanning                    | >Edit >Delete  | deutsch all     |
| > Barcodes                    | >Edit >Delete  | besr            |
| > OCR definitions             |                |                 |
| > SQL definitions             |                |                 |

At the first call there are no entries, with 'New' the first profile can be opened:

| User Templates Administration Masks for users Fields and masks Archive administration Scanning Barcodes Form recognition OCR definitions SQL definitions | Masks for users @ archi<br>Name of the definition<br>Desired field mask<br>User (separate multiple users with<br>commas)<br>Selection definition<br>Help | vista<br>besr<br>BESR<br>Admin,user2<br>besr<br>Back Save |
|----------------------------------------------------------------------------------------------------|----------------------------------------------------------------------------------------------------|-----------------------------------------------------------|

In addition to the name of the definition, the following entries must be entered. First the desired mask definition, these are the fields that are displayed. Secondly, it is important to determine which users can access the masks, whereby all users can select the mask if no entries exist. Thirdly, the start definition is selected, i.e. this determines which documents are to be displayed as default after switching to the form.

## Step 2: Call the forms

As soon as forms are entered in WebAdmin, they are displayed in the WebClient. The corresponding field can be found at the bottom of the status bar:

|                                                                             | User   |  |
|-----------------------------------------------------------------------------|--------|--|
|                                                                             | mails  |  |
|                                                                             | besr — |  |
| Database: archivista, Recordset: 1/12601, Document: 21603, Page: 1/1, Form: | User - |  |

After logging in to the WebClient, the user is automatically in the 'Standard' form. This is the definition that is assigned directly in the user profile:

| Ine     | Pages   | Date       | Archive                                                                  | Address       |                                                                                                    | Addressfir | BESR D6                          | ac. type                                                                                                    | Download                      |
|---------|---------|------------|--------------------------------------------------------------------------|---------------|----------------------------------------------------------------------------------------------------|------------|----------------------------------|----------------------------------------------------------------------------------------------------|-------------------------------|
|         | 1       | 12/13/2018 | No                                                                       |               |                                                                                                    |            | 100101000000041905380453293+ 010 |                                                                                                    | PDF IMG PIC                   |
|         | 1       | 12/13/2018 | No                                                                       |               |                                                                                                    |            | 100101000000041905380453293+ 010 |                                                                                                    | PDF IMG PIC                   |
|         | 1       | 12/13/2018 | No                                                                       | Petermann     |                                                                                                    | 2          | 100101000000041905380453293+ 010 |                                                                                                    | PDF IMG PIC                   |
|         | 1       | 12/13/2018 | No                                                                       | Meiner        |                                                                                                    | 1          |                                  |                                                                                                    | PDF IMG PIC                   |
|         | 1       | 12/13/2018 | No                                                                       |               |                                                                                                    |            | 100101000000041905380453293+ 010 |                                                                                                    | POF ING PIC                   |
| 11      | Search  | Edit       |                                                                          |               |                                                                                                    |            |                                  |                                                                                                    |                               |
| D       | ocumen  | e          | Pages                                                                    | Folder        | Dale /                                                                                                    | Archived   |                                  | S HOR                                                                                                    | Territor mass                 |
|         | Fulltex | t          |                                                                          |               |                                                                                                    |            |                                  | C perpendiant in the second                                                                                                    | Tarabage managem              |
|         | Owne    | r          |                                                                          |               |                                                                                                    |            |                                  | RR 72. American                                                                                                    |                               |
|         | Address | 5          |                                                                          |               |                                                                                                    |            |                                  | terranted Real                                                                                                    | Bellings with any             |
| A       | ddressN | r          |                                                                          |               |                                                                                                    |            |                                  |                                                                                                    | Auro 1 8470371                |
| BESR    |         |            |                                                                          |               | And a second second sec |            |                                  |                                                                                                    |                               |
|         |         |            |                                                                          |               | And the second state of the second state of th |            |                                  |                                                                                                    |                               |
| Dec. Op |         |            |                                                                          |               |                                                                                                    |            | Andre Scienting & LTod Martin    | 815                                                                                                    |                               |
|         | Not     | •          |                                                                          |               |                                                                                                    |            |                                  | Technopherg sales to 1.0.070                                                                                                    | 1010                          |
|         |         |            |                                                                          |               |                                                                                                    |            |                                  |                                                                                                    |                               |
|         |         |            |                                                                          |               |                                                                                                    |            |                                  |                                                                                                    | 1.1.1.1                       |
|         |         |            |                                                                          |               |                                                                                                    |            |                                  | Company of the local data                                                                                                    |                               |
|         |         | Type of qu | игу ∞ №                                                                  | lew selection | Extend Via                                                                                                    | rrow       |                                  |                                                                                                    |                               |
|         |         | Joker a    | Joker at the begin of textileids  Joker at the end  Delete values Search |               |                                                                                                    |            |                                  | ter sale                                                                                                    |                               |
|         |         |            |                                                                          |               |                                                                                                    |            |                                  |                                                                                                    | Transferration and the second |
|         |         |            |                                                                          |               |                                                                                                    |            |                                  |                                                                                                    |                               |
|         |         |            |                                                                          |               |                                                                                                    |            |                                  | 2 DECEMBER OF STREET, STREET, | THE                           |
|         |         |            |                                                                          |               |                                                                                                    |            |                                  | Concept Andrew Market                                                                                                    | In straight party             |
|         |         |            |                                                                          |               |                                                                                                    |            |                                  | 8.02                                                                                                    |                               |

For example, in order to only receive all vendor invoices that can be processed automatically, the 'besr' form can be activated in our example.

| ett Pages Date Archiv BESR                                                                                                    | Download                                                                                                    |
|----------------------------------------------------------------------------------------------------|----------------------------------------------------------------------------------------------------|
| 1 12/13/2018 No 10010100000041905380453283+ 010412652>                                                                                                    | POF IMG PIG                                                                                                    |
| 1 12/13/2018 No 10010100000041905380453293+ 010412852>                                                                                                    | POF IMG PIC                                                                                                    |
| 1 12/13/2018 No 10010100000041905330453293+ 010412652<                                                                                                    | PDF IMG PIC                                                                                                    |
| 1 12/13/2018 No 10010100000041905300453293+ 010412652>                                                                                                    | POF IMG PIC                                                                                                    |
| 1 12/13/2018 No 10010100000041905380453290+ 010412852>                                                                                                    | PSF IMG PSC                                                                                                    |
| Search Edit                                                                                                    |                                                                                                    |
| Decumant 21603 Panas 1 Editor 251 Date 12/13/2018 Archived In                                                                                                    |                                                                                                    |
| Constantine 21000 Pages 1 Politi 201 Date 1012/2010 Patientee 10                                                                                                    | a state to the second second second                                                                                                    |
| Owner                                                                                                    | 4 years                                                                                                    |
| BESR 1001010000041905380453203+010412852>                                                                                                    | RR /II. Amartmit                                                                                                    |
| Note                                                                                                    | Normal State                                                                                                    |
|                                                                                                    | Aug. 1 April 57                                                                                                    |
|                                                                                                    | Non- Contraction Contraction                                                                                                    |
|                                                                                                    | Sector State State |
| iosenbergstrasse 16 T +4171228 52 52 mlo@asga.ch pGDSiOnskaSSG Postfach, 9001 St.Gallen F +4171228                                                                                                    | August Structures # 1 (61 (69)(1) (77)                                                                                                    |
| 6683-0                                                                                                    | Terrative States Terrative States States Sta |
|                                                                                                    |                                                                                                    |
| DI SI Galler                                                                                                    |                                                                                                    |
|                                                                                                    |                                                                                                    |
| 6TP A-PRIORITY<br>A-Physical characteristics                                                                                                    | Independent Sector in the sector interest interest intere |
| sta. GmbH Stegstrasse 14 8132 Eop b. Zürich                                                                                                    | The state of the state of the s |
| 4. Quartal 2018                                                                                                    | TANK BERLEY MARTINE                                                                                                    |
| E tsichring, konsejvaspa, ch. + 41, 71, 228, 52, 97<br>(http://doi.org/10.1016/j.ch. 44, 171, 228, 52, 97)<br>(http://doi.org/10.1016/j.ch. 44, 71, 72, 72, 72, 73)                                                                                                    | Name and Annual Annual Annua                                                                                                    |
| Archivita at colles, to te, acto                                                                                                    | LEADER AND A LEADER AND A LEADER                                                                                                    |
| a-Mr. 38045329                                                                                                    | are at                                                                                                    |
| ng Total Betriáge gemáss Belage                                                                                                    | THE CONSTRAINT OF A DESCRIPTION OF A DESCRIPTION OF A DESCRIPANTE A DESCRIPANTE A DESCRIPANTE A DESCRIPTION OF A DESCRIPTIONO |
| A CANADA CAN A CANADA CAN A CANADA CAN A CANADA CAN A CANADA CAN A CANADA CAN A CANADA CAN A CANADA CAN A CANADA CANADA | and the second second se                                                                                                    |
| s archivista Parceckat: 1/27 Decement: 21853 Page: 10. Form: base of                                                                                                    |                                                                                                    |

The switching works automatically. If 'Edit' is activated, a query is made so that fields that have not yet been saved are not carelessly discarded.